# IMPORTANT

- Before making any adjustments to the Prior Year,
- Go to Gear, Your Company, Account and Settings
- Choose Advanced
- Under Accounting, select Close the Books
- Set Date/Password to the last day of the prior year.
- Choose "Allow changes after viewing a warning and entering a password"
- Set Password to something that will make you think:
  - Like, Areyousure? Or Askmyaccountant
- Save

## How You Paid the Bill Will Affect How to Void the Check

## From the Write Checks Screen

- Bring up the check to be voided.
- Select Void.
- System will ask if you are sure and for your closing password.
- ▶ Go to Plus, Other, Journal Entry
- Debit the Expense, Credit Checking and Date the JE the last day of the prior year.
- Save the entry and then Reverse.
- Save the Reversing Entry.
- ▶ Reissue the Check.

## How You Paid the Bill Will Affect How to Void the Check

## From the Pay Bills Screen

- Bring up the check to be voided.
- Select Void.
- System will ask if you are sure and for your closing password.
- Go to the Expense, Vendor screen.
- Bring up the Invoice to be voided.
- Select Void.
- System will ask if you are sure and for your closing password.
- > You will need to make a Journal Entry.
- Debit the Expense, Credit Checking and select REVERSE.
- Reissue the check in the current period.